### **Como instalar a MT5**

Cinco passos para você colocar sua MT5 em funcionamento.

### **MT5 para Windows**

- Haz doble clic en el archivo de instalación descargado.
- Haz clic en "Siguiente".
- Espera hasta que se complete la descarga e instalación de MT5 y luego haz clic en "Finalizar".
- El proceso de instalación está completo y ahora ya puedes iniciar tu sesión.

### **MT5 para Mac**

- Haz doble clic en el archivo descargado.
- Arrastra y suelta el logotipo de Axiory en la carpeta de aplicaciones.
- Haz clic en "Axioryasia.MT5" y luego en "Abrir".
- En la siguiente pantalla, haz clic de nuevo en "Abrir".
- El proceso de instalación está completo y ahora ya puedes iniciar tu sesión.

MetaTrader5 para el sistema operativo MacOS es compatible con el chip Apple M1 y funciona con cualquier versión del sistema, inclusive con Big Sur.

Las funciones del programa white label se encuentran temporalmente deshabilitadas para la versión MacOS.

## Para usuarios de Mac, si aparece el mensaje "No puede abrirse porque proviene de un desarrollador no identificado":

- Presiona el botón "Haz clic para cambiar" en la parte inferior izquierda de la pantalla. Deberás introducir el nombre de usuario y la contraseña de la cuenta de administrador, así que prepara estos datos con antelación.
- 2. Selecciona "Permitir todas las aplicaciones" en "Ejecutar aplicaciones descargadas".
- Si se selecciona "Permitir todas las aplicaciones" se reducirá la seguridad. Haz clic en "Permitir todas las aplicaciones", ya que se mostrará la advertencia.

**Después de hacer el cambio mencionado, instala nuevamente MetaTrader 5.** Una vez completada la instalación, abre nuevamente esta pantalla y restaura la configuración original.

### Cómo instalar MT4

Cinco pasos que se interponen entre tú y tu MT4 listo para usar.

### **MT4 para Windows**

- Haz doble clic en el archivo de instalación descargado
- Marca la casilla de aceptación y haz clic en "Continuar"
- Confirma el directorio de instalación y haz clic en "Continuar"
- Espera hasta que MT4 se haya descargado e instalado y luego haz clic en "Finalizar"
- El proceso de instalación se ha completado, ahora puedes registrarte.

#### MT4 para Mac

- Haz doble clic en el archivo descargado
- Arrastra y suelta el logo del Axiory en la carpeta de Aplicaciones
- Toca con 2 dedos sobre "Axioryasia.MT4" y luego haz clic en "Abrir"
- En la siguiente pantalla, nuevamente haz clic en "Abrir"
- El proceso de instalación se ha completado, ahora puedes registrarte.

## Para usuarios de Mac, si aparece el mensaje "No puede abrirse porque proviene de un desarrollador no identificado":

- Presiona el botón "Haz clic para cambiar" en la parte inferior izquierda de la pantalla. Deberás introducir el nombre de usuario y la contraseña de la cuenta de administrador, así que prepara estos datos con antelación.
- 2. Selecciona "Permitir todas las aplicaciones" en "Ejecutar aplicaciones descargadas".
- Si se selecciona "Permitir todas las aplicaciones" se reducirá la seguridad. Haz clic en "Permitir todas las aplicaciones", ya que se mostrará la advertencia.

Después de hacer el cambio mencionado, instala nuevamente MetaTrader 4. Una vez completada la instalación, abre nuevamente esta pantalla y restaura la configuración original.

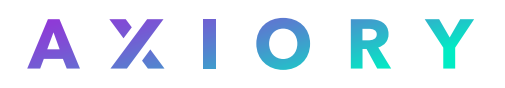

### Procedimiento de instalación de cTrader

Una guía sencilla para instalar cTrader en tu PC.

- ▶ Haz doble clic en el archivo descargado (Si aparece una advertencia de seguridad, haz clic en "Ejecutar de todos modos").
- Se mostrará una advertencia de seguridad. Haz clic en "Instalar".
- Se mostrará el progreso de la instalación. Una vez que la barra de progreso se llene de verde, instalación habrá terminado.
- Ahora ya tienes "Axiory cTrader" instalada en tu computadora, lista para ser ejecutada.

### **Como instalar o Autochartist**

O Autochartist é um plug-in para a MetaTrader4 e a cTrader. Veja abaixo como instalá-lo..

### **Autochartist para Windows**

- 1. Elige tu idioma y descarga el plug-in
- 2. Haz clic en "Next" (Siguiente) en Autochartist, la configuración de asesores expertos de MT4.
- 3. Acepta el acuerdo de licencia y haz clic en "Next".
- 4. Selecciona la plataforma en la que deseas que se instale Autochartist.
- 5. (Haz clic en "Add additional" [Añadir adicional] si tu plataforma no está en la lista).
- 6. Haz clic en "Next" y luego en "Install" (Instalar).
- 7. Haz clic en "Finish" (Finalizar) después de haber completado el proceso de instalación.
- 8. Reinicia tu plataforma MT4.

### **Autochartist para Mac**

- 1. Descarga este archivo.
- 2. Abre el terminal (cmd + espacio e ingresa la palabra "Terminal").
- Copia y pega el siguiente comando en la Terminal y presiona "Enter" (Entrar).
  Si utilizas OS X 10.9 o posterior: "defaults write com.apple.finder AppleShowAllFiles -boolean true ; killall Finder"

**Si utilizas OS X 10.8 o anterior:** "defaults write com.apple.finder AppleShowAllFiles TRUE ; killall Finder"

- 4. En este momento, los archivos y carpetas ocultas serán visibles.
- 5. Abre "Macintosh HD" → "Users" (Usuarios) → "Tu nombre de usuario" → "Library" (Biblioteca) (haz clic con el botón derecho y selecciona abrir en una pestaña nueva) → "Application Support" (Compatibilidad con aplicaciones) → "com.AxioryGlobal.MT4\_123456" → "drive\_c" → "Program Files" (Archivos de Programa) → "Axiory MetaTrader 4" → "MQL4"

- 6. Copia y pega el archivo descargado "MQL4" con el indicador en la carpeta "Axiory MetaTrader 4" (reemplaza la carpeta MQL4 con la que acabas de descargar).
- 7. Reinicia MT4 y ya debería funcionar.
- 8. Puedes encontrar Autochartist en tu lista de "Expert Advisors" (Asesores expertos) en la ventana de navegador.

## Llegados a este punto, necesitas habilitar solicitudes de datos de internet por medio de los siguientes pasos:

- 1. Haz clic en "Tools" (Herramientas) en el elemento de menú.
- 2. Haz clic en "Options" (Opciones).
- 3. Haz clic en la pestana de "Expert Advisors" (Asesores Expertos).
- 4. Marca la casilla al lado de "Allow WebRequest for the listed URL" (permitir WebRequest para las siguientes URL).
- Haz doble clic en "add new URL" (añadir nueva URL) y pega o introduce las siguientes direcciones web:

https://direct.autochartist.com/aclite/jsp/DirectLogin.jsp https://mt4.autochartist.com/ https://axiory.autochartist.com/

6. Autochartist ya debería estar listo para utilizar en tu plataforma MT4.

### Procedimiento de instalación de Axiory Strike Indicator Indicadores para Windows

- 1. Activa tu plataforma Axiory MT4
- 2. Haz clic en la pestaña "Archivo" en la esquina superior izquierda y selecciona "abrir carpeta de datos"
- 3. Abre la carpeta "MQL4" y, luego, la carpeta "Indicadores"
- 4. Introduce el archivo descargado (indicador) en la carpeta "Indicadores"
- 5. Sal y reinicia la plataforma de trading Axiory MT4
- 6. Axiory Indicator está listo para ser utilizado

### **Indicadores para Mac**

- 1. Abre la Terminal (cmd + espacio y escribe "Terminal")
- 2. Copia y pega el siguiente comando en la Terminal y presiona "Enter". Los archivos y carpetas ocultos se harán visibles.

Si usas OS X 10.9 o posterior: defaults write com.apple.finder AppleShowAllFiles -boolean true ; killall Finder Si usas OS X 10.8 o anterior: defaults write com.apple.finder AppleShowAllFiles TRUE ; killall Finder

- Abre "Macintosh HD" → "Usuarios" → "Tu nombre de usuario" → "Biblioteca" (haz clic derecho y selecciona abrir en una nueva pestaña) → "Soporte de aplicaciones" → "com.AxioryGlobal.MT4\_123456" → "drive\_c" → "Archivos de programas" → "Axiory MetaTrader 4" → "MQL4" → "indicadores"
- 6. Copia y pega tu archivo descargado con el indicador en esta carpeta "indicadores"
- 7. Reinicie MT4 y debe funcionar

### Indicadores personalizados para MT4

#### Usa MT4 a su máxima potencia

Gracias a la compatibilidad entre MT4 y el lenguaje de programación MQL, es posible programar e instalar diversas extensiones en esta plataforma de trading. Sin importar si dominas MQL o no, Axiory tiene una selección de extensiones listas para usar, que pueden mejorar tu experiencia de trading.

Opera más rápido automatizando algunos aspectos del trading con ayuda de los EAs o mantente siempre bien informado gracias a una amplia gama de indicadores que puedes añadir a MT4.

### **Indicadores personalizados**

- 1. Descarga un archivo de indicador personalizado.
- Inicia la versión de MetaTrader 4 que se va a instalar, y haz clic en "Abrir carpeta de datos" en el menú [Archivo].
- 3. Abre la carpeta [MQL4] de la carpeta de datos, y abre [Indicadores] en ella.
- 4. Suelta el archivo del indicador personalizado descargado en la carpeta [Indicadores].
- Inicia MetaTrader 4 y el nombre del indicador personalizado que has copiado anteriormente se mostrará en la ventana del Navegador.
   Si sueltas el nombre del indicador personalizado en la ventana del gráfico, se mostrará la pantalla de configuración del indicador personalizado.
- 6. Se mostrará la pantalla de configuración del indicador personalizado. Si no hay ningún cambio en la configuración, haz clic en [Aceptar].
- 7. Asegúrate de que se muestre la función del indicador personalizado.

### Expert Advisors

#### Usa MT4 a su máxima potencia

Gracias a la compatibilidad entre MT4 y el lenguaje de programación MQL, es posible programar e instalar diversas extensiones en esta plataforma de trading. Sin importar si dominas MQL o no, Axiory tiene una selección de extensiones listas para usar, que pueden mejorar tu experiencia de trading.

Opera más rápido automatizando algunos aspectos del trading con ayuda de los EA o mantente siempre bien informado gracias a una amplia gama de indicadores que puedes añadir a MT4.

### **Expert Advisor (EA)**

- **1.** Haz doble clic en el archivo descargado.
- Si aparece una advertencia de seguridad, haz clic en Ejecutar de todos modos". Confirma el directorio a instalar y haz clic en "Continuar".
- 3. En la siguiente pantalla, haz clic en "Instalar" para iniciar la instalación.
- Cuando aparezca la pantalla de finalización, haz clic en "Finalizar" para completar la instalación.
- La carpeta [OneClickTrading] se instala en la carpeta [Archivos de programas (x86)] de la unidad C. Confirma la presencia de estos 3 archivos (mt4dll.dll, OneClickTrading.exe, OneClickTradingEA.ex4).
- 6. "Inicia MT4, y desde "Archivo" → "Abrir carpeta de datos", abre [MQL 4] → carpeta [Expertos]. Copia los tres archivos de [OneClickTradingEA.ex4] que instalaste anteriormente en la carpeta [Expertos].

### Activación de Expert Advisor

Una vez que hayas instalado EA, puedes activarlo siguiendo estos pasos:

- Inicia MetaTrader 4 y haz clic en el botón "Auto Trade" en la barra de herramientas para iniciar la función Auto Trade. Seguidamente, el nombre del EA que acabas de instalar aparecerá en [Expert Advisor] de la ventana del navegador.
- 2. Si sueltas el nombre del EA en la ventana del gráfico, se mostrará la pantalla de configuración.
- 3. Ve a los elementos de configuración en la pestaña "General".
- 4. Marca "Permitir el uso de DLL", luego marca "Permitir el trading automático" y haz clic en "Aceptar.
- 5. Comprueba que la extensión para un clic se muestre en la plataforma. Cuando se inicia correctamente, aparecen las palabras "Nikochan Mark" en la parte superior derecha del gráfico.